## Инструкция для подключения сети интернет

В соответствии с рекомендациями по обеспечению минимального уровня цифровой готовности Образовательных организаций высшего образования с 30.08.2021г. в КФ МГТУ (кроме 5 корпуса) доступ к сети Интернет осуществляется по персональным учетным записям, до авторизации с помощью полученной у руководителя подразделения учетной записи доступа к сети интернет (браузер, почтовые клиенты, мессенджеры и др. клиентские приложения) НЕ БУДЕТ!

Для авторизации необходимо открыть браузер и попытаться открыть какую-либо страницу (например, bmstu.ru)

После этого откроется страница портала авторизации пользователей (Рис. 1). В графе «домен» должен быть выбран домен kf.bmstu.local (подставляется по умолчанию). На этой странице нужно ввести имя пользователя и пароль. Имя пользователя совпадает с логином почтовой учетной записи в домене @student.bmstu.ru, а пароль состоит из номера дня рождения в месяце, знака подчеркивания и 4 последних цифр номера паспорта.

Например, если студент Иванов Иван Иванович имеет почтовую запись с логином iii21ki600, родился 5 февраля и имеет паспорт с номером 123456, то ему нужно ввести следующие учетные данные:

Имя: ііі21кі600

Пароль: 5\_3456

Нажав кнопку Войти, на данном устройстве будет доступна сеть интернет.

| <b>e</b>                                        |                              | Авторизация — Mozilia Firefox                                                                             | ~ <                | > 😣 |
|-------------------------------------------------|------------------------------|----------------------------------------------------------------------------------------------------|--------------------|-----|
| Новая вкладка ×                                 | Авторизация ×                | +                                                                                                    |                    |     |
| $\leftarrow \  \  \rightarrow \  \  \mathbf{G}$ | 🔿 👌 auth.captive:8002/cpa/ca | ptive?m=authenticate&reason=captive_portal&template_id=4&ldap=true&totp_qr=false&st=0yMF8fgkyUjQoPkYol හි | $\bigtriangledown$ | =   |
| <ol> <li>Вы должны войти в эту сеть</li> </ol>  | остул в Интернет.            |                                                                                                    | ×                  |     |
| " <sup>th</sup> " UserGate                      |                              |                                                                                                    | 18:1               | 5   |
|                                                 | К КОВА КАК                   | Авторизация — мозіна нгегох                                                                               | cp-25              | .08 |

Рис. 1. Портал авторизации пользователей

Доступ открывается на 100 минут. Спустя 100 (длительность одной пары) минут сессия будет закрыта и для продолжения использования сети интернет будет необходимо провести повторную авторизацию.

В случае использования нового оборудования потребуется дополнительно добавить в список доверенных сертификатов браузера (в случае использования нескольких браузеров – для каждого из них, но рекомендуем использовать браузер Mozilla Firefox) корневой сертификат сервера КФ МГТУ (доступен для скачивания по ссылке: <a href="https://yadi.sk/d/QBTU5-b3ud0yUw">https://yadi.sk/d/QBTU5-b3ud0yUw</a>), для этого откройте в браузере меню Настроек, найдите в нем пункт Сертификаты -> Просмотр сертификатов (Рис. 3).

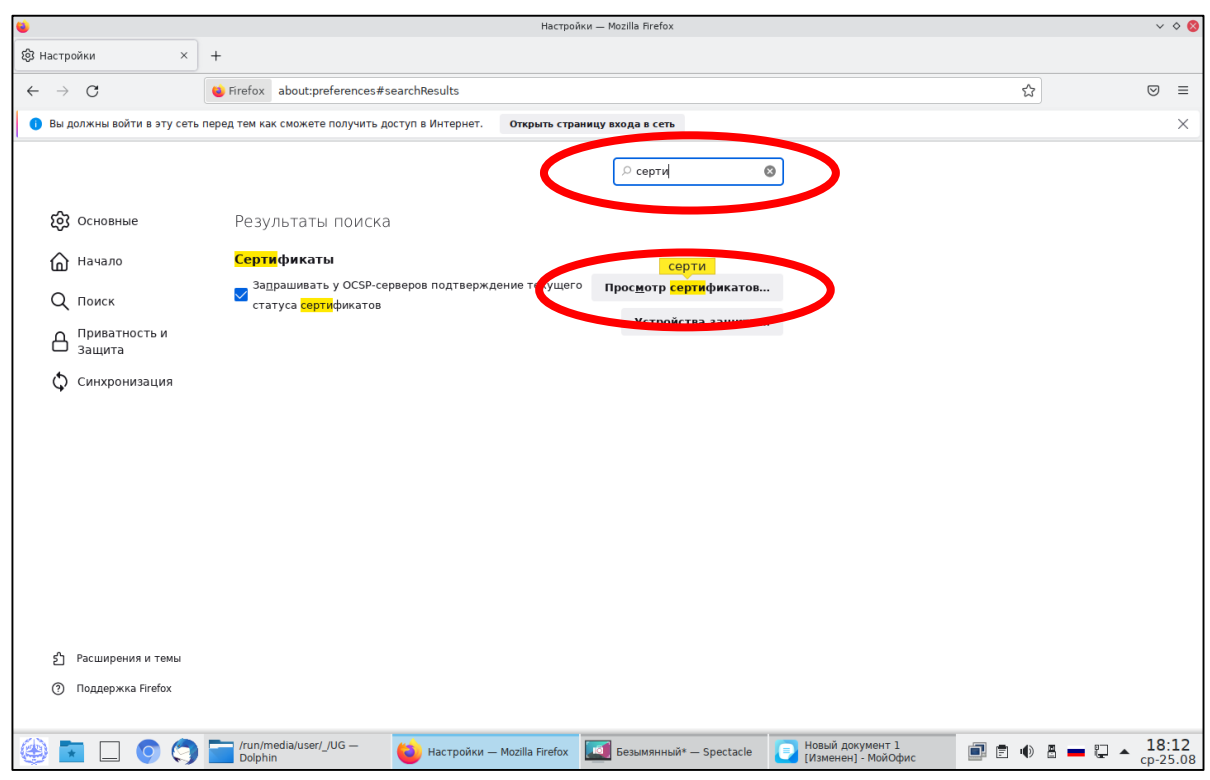

Рис. 3. Просмотр доверенных сертификатов

В открывшемся окне перейдите на вкладку «Центры сертификации» и нажмите кнопку Импортировать (Рис. 4).

| <b>6</b>                                       | Настройки — Mozilla Firefox                                                                                                    |       |       | v o 😣               |
|------------------------------------------------|----------------------------------------------------------------------------------------------------|-------|-------|---------------------|
| 🕄 Настройки ×                                  | +                                                                                                    |       |       |                     |
| ← → C                                          | 6 Firefox about:preferences#searchResults                                                                                           | ☆     |       | $\boxtimes \equiv$  |
| <ol> <li>Вы должны войти в эту сеть</li> </ol> | перед тем как сможете получить доступ в Интернет. Открыть страницу входа в сеть                                                     |       |       | ×                   |
| 1                                              | Р серти                                                                                                    |       |       |                     |
| ලි Основные                                    | Результаты поиска                                                                                                    |       |       |                     |
| ሰ Начало                                       | Управление <mark>серти</mark> фикатами                                                                                              | ×     |       |                     |
| Q Поиск                                        |                                                                                                    | -     |       |                     |
| Приватность и                                  | Ваши сертификаты Решения по аутентификации Люди Серверы Центры сертификации                                                         |       |       |                     |
| С защита                                       | У вас хранятся <mark>серти</mark> фикаты, служащие для идентификации следующих центров <mark>серти</mark> фикации                   |       |       |                     |
| 🗘 Синхронизация                                | Имя сертификата Устройство защиты                                                                                                   | EQ    |       |                     |
|                                                | ~ AC Camerfirma S.A.                                                                                                    |       |       |                     |
|                                                | Chambers of Commerce Root - 2008 Default Trust                                                                                      |       |       |                     |
|                                                | Global Chambersign Root - 2008 Default Trust                                                                                        |       |       |                     |
|                                                | v AC Camerfirma SA CIF A82743287                                                                                                    |       |       |                     |
|                                                | Camerfirma Chambers of Commerce Root Default Trust                                                                                  |       |       |                     |
|                                                | Camerfirma Global Chambersign Root Default Trust                                                                                    |       |       |                     |
|                                                | Пр <u>о</u> смотреть Изм <u>е</u> нить доверие И <u>м</u> портировать Экс <u>п</u> ортировать Уда <u>л</u> ить или не доверять<br>о | ĸ     |       |                     |
|                                                |                                                                                                    |       |       |                     |
| 🖞 Расширения и темы                            |                                                                                                    |       |       |                     |
| ⑦ Поддержка Firefox                            |                                                                                                    |       |       |                     |
|                                                | 👕 /run/media/user/_/UG — 🚯 Настройки — Mozilla Firefox 💽 Безымянный* — Spectacle 💽 Новый документ 1<br>Dolphin                      | 1 🖻 🐠 | 8 - 0 | ▲ 18:13<br>cp-25.08 |

Рис. 4. Импорт сертификата

Выберите в новом окне скаченный ранее сертификат и нажмите кнопку Открыть (Рис.

|                                               |                  |                  |              | Настройки –     | Mozilla Firefox           |               |          |         |             |   | ~    |
|-----------------------------------------------|------------------|------------------|--------------|-----------------|---------------------------|---------------|----------|---------|-------------|---|------|
| 🕄 Настройки 🛛 🗙                               | +                |                  |              |                 |                           |               |          |         |             |   |      |
| $\leftarrow \rightarrow G$                    | •                |                  | Выберите для | импорта файл,   | содержащий сертификат цен | тра           |          |         | ~ ^ 😵       | 숤 |      |
| <ol> <li>Вы должны войти в эту сет</li> </ol> | • Недавние       | 🕇 🛄 run          | media us     | ser _ U         | 3 🕨                       |               |          |         |             |   |      |
|                                               | 💮 Домашняя папка | Имя              |              |                 |                           | -             | Размер   | Тип     | Изменён     | _ |      |
|                                               | Рабочий стол     | 📍 certificate.de | r            |                 |                           |               | 956 байт | Текст   | 6 авг.      |   |      |
|                                               | 🗄 Видео          |                  |              |                 |                           |               |          |         |             |   |      |
| 25 Основные                                   | 🗅 Документы      |                  |              |                 |                           |               |          |         |             |   |      |
| ሰ Начало                                      | 👲 Загрузки       |                  |              |                 |                           |               |          |         |             |   |      |
| Q Поиск                                       | 🛄 Изображения    |                  |              |                 |                           |               |          |         |             |   |      |
| Д Приватность и                               | 🎵 Музыка         |                  |              |                 |                           |               |          |         |             |   |      |
| 🗆 Защита                                      |                  |                  |              |                 |                           |               |          |         |             |   |      |
| 🗘 Синхронизация                               | ā_ <b>≜</b>      | _                |              |                 |                           |               |          |         |             |   |      |
|                                               | + Другие места   |                  |              |                 |                           |               |          |         |             |   |      |
|                                               |                  |                  |              |                 |                           |               |          |         |             |   |      |
|                                               |                  |                  |              |                 |                           |               |          |         |             |   |      |
|                                               |                  |                  |              |                 |                           |               |          |         |             |   |      |
|                                               |                  |                  |              |                 |                           |               |          |         |             |   |      |
|                                               |                  |                  |              |                 |                           |               |          |         |             |   |      |
|                                               |                  |                  |              |                 |                           |               |          |         |             |   |      |
|                                               |                  |                  |              |                 |                           |               |          |         |             |   |      |
| င်္ဘိ Расширения и темы                       |                  |                  |              |                 |                           |               | Фа       | йлы сер | гификатов 🗸 |   |      |
| ⑦ Поддержка Firefox                           |                  |                  |              |                 |                           |               |          |         |             |   |      |
|                                               |                  |                  |              |                 |                           |               | Отме     | нить    | Открыть     |   |      |
|                                               |                  | ic pilekie 🦛     |              | taailla Ciastan | П Новый документ          | 1 [Изменен] - |          |         |             |   | . 18 |

Рис. 5. Выбор сертификата

В открывшемся окне поставьте галочку напротив пункта «Доверять при идентификации веб-сайтов» и нажмите кнопку «ОК» (Рис. 6). На этом настройка нового оборудования завершена.

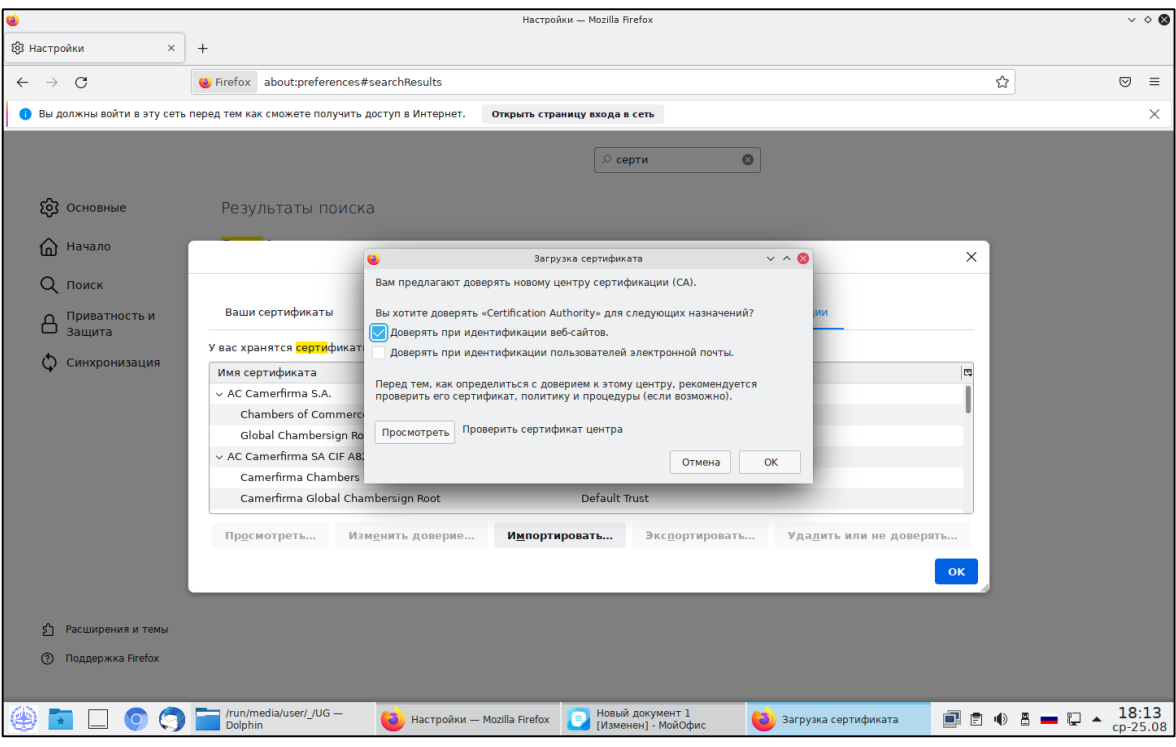

Рис. 6. Выбор типа сертификата

По всем возникшим техническим вопросам обращайтесь в отдел информатизации:

E-mail: help.kf@bmstu.ru